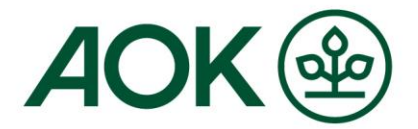

# Mein AOK Arbeitgeberservice Anmeldung / Login

 Bitte wählen Sie unter <u>fk.meine.aok.de</u> die Schaltfläche "Login"

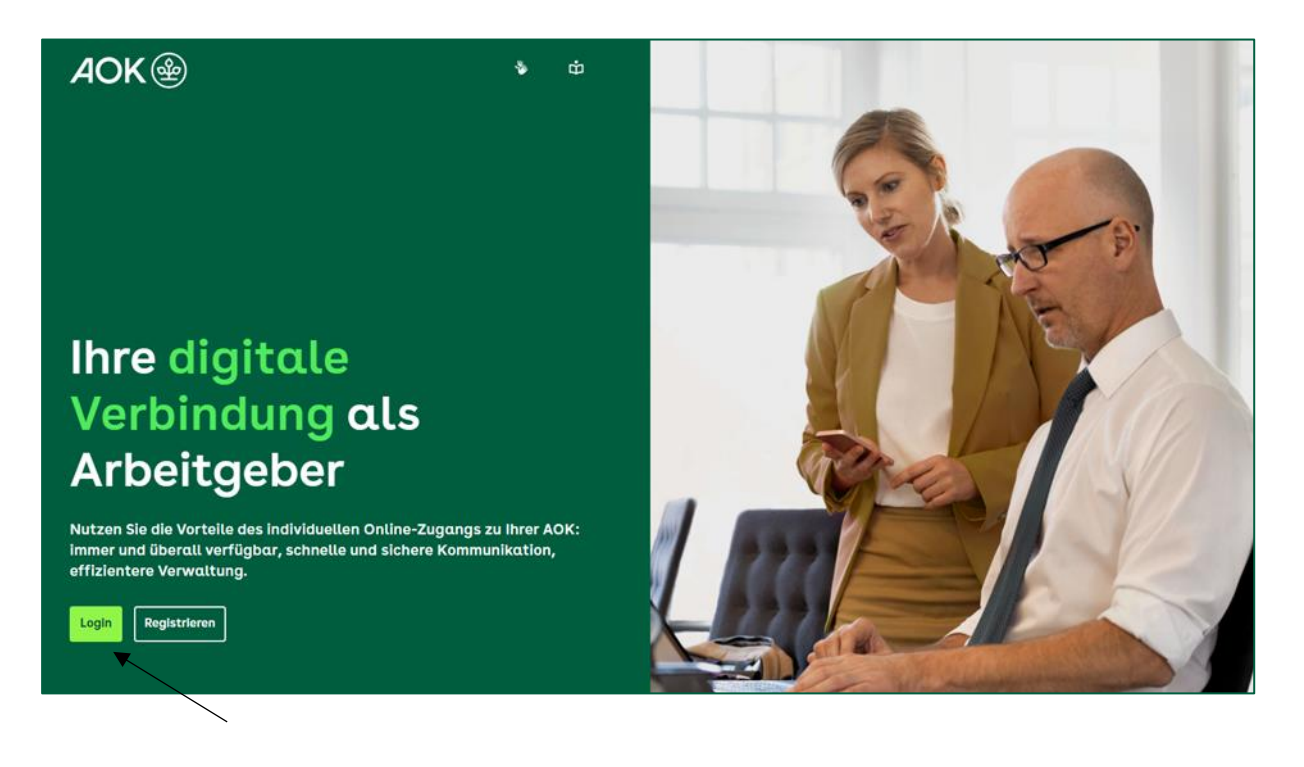

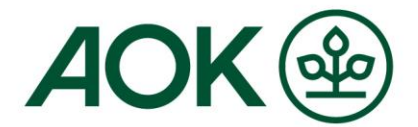

| <i>A</i> OK |                             |       |
|-------------|-----------------------------|-------|
|             | Login                       |       |
|             | Bitte melden Sie sich an.   |       |
|             | Benutzername/E-Mail-Adresse |       |
|             | ca <b>na a la k</b> .de     |       |
|             | Passwort                    |       |
|             |                             | 0     |
|             | Passwort vergessen?         | Login |

## 2. Melden Sie sich mit Ihren persönlichen Daten an

### 3. Nun werden Sie zur Eingabe des Sicherheitscodes aufgefordert

| Eingabe Sicherheitscode                                                                                                    |        |  |  |
|----------------------------------------------------------------------------------------------------|--------|--|--|
| Wir haben Ihnen den zur Fortsetzung des Prozesses benötigten Sicherheitscode in Ihre AOK 2-Faktor App<br>gesendet. Geben Sie diesen hier ein und klicken Sie anschließend auf "Weiter". |        |  |  |
|                                                                                                    |        |  |  |
|                                                                                                    | Weiter |  |  |
| Keinen Zugriff auf Authentifikations-Gerät (AOK 2-Faktor App)? ->                                                                                                    |        |  |  |

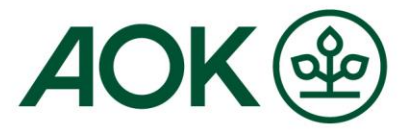

# 4. Bitte öffnen Sie die "AOK Zweifaktor App" und melden Sie sich mit Ihrer E-Mail-Adresse und dem persönlichen PIN-Code an

| 🗑 AOK Zweifaktor App — 🗆 🗙                                                                                                    | MOK Zweifaktor App — X      |
|----------------------------------------------------------------------------------------------------|-----------------------------|
| <u>ہ</u>                                                                                                    | ¢                           |
|                                                                                                    |                             |
| AOK Zweifaktor App<br>Login                                                                                                    | AOK Zweifaktor App<br>Login |
| STAIL OF STAIL OF STA | STARLE DE V                 |
| B PIN für AOK Zweifaktor App                                                                                                    |                             |
| Anmelden                                                                                                    | Anmelden                    |
| Code (PIN) vergessen                                                                                                    | Code (PIN) vergessen        |

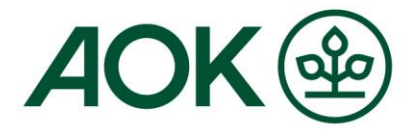

#### 5. Der Sicherheitscode wird angezeigt und kann auf der Anmeldeseite eingegeben werden

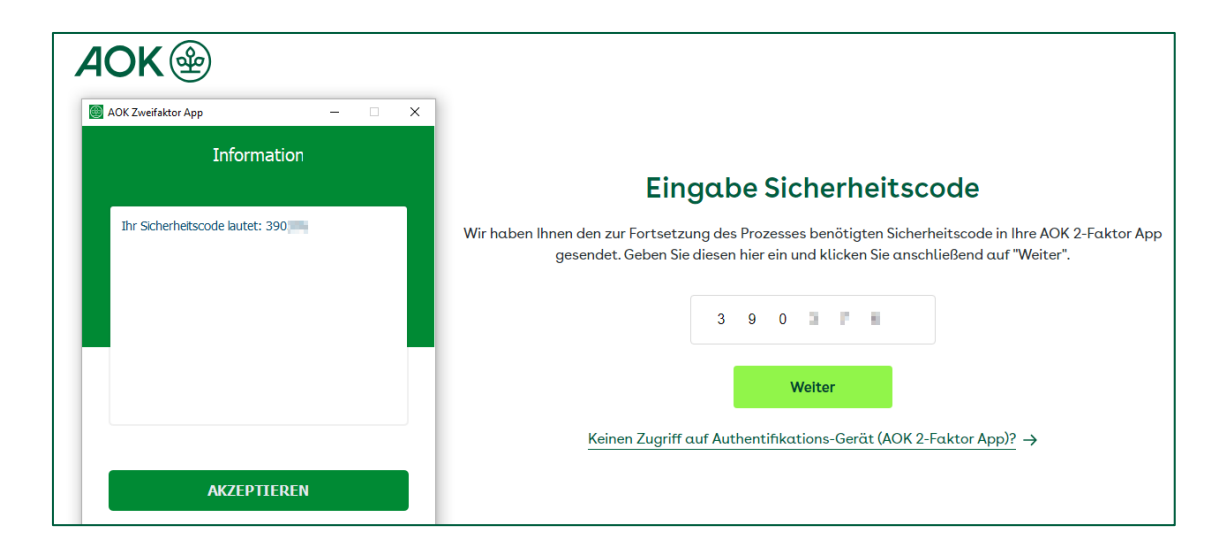

Die Schaltfläche "Akzeptieren" brauchen Sie nur dann anklicken, wenn wegen Zeitüberschreitens die Login-Daten auf der Anmeldeseite neu eingegeben werden müssen. Sie erhalten dann sofort einen neuen Sicherheitscode.

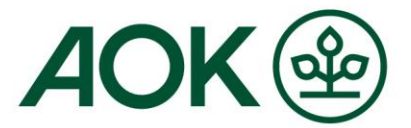

#### 6. Geschafft! Sie sind auf der Startseite von "Mein AOK Arbeitgeberservice" – dem sogenannten Dashboard

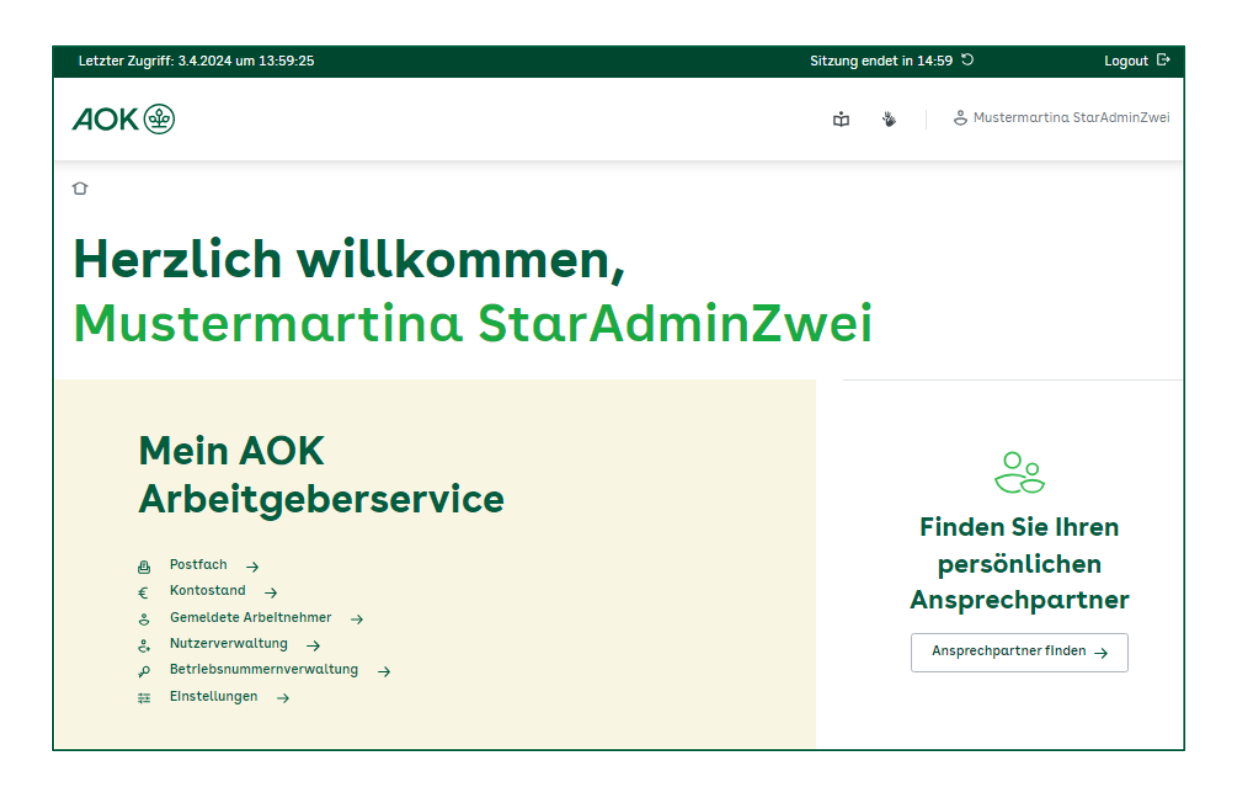